# 服务器安装启动

### 获取 O2OA

正如大家所知, O2OA 平台以及其所有源码, 都是可以免费获取的, 要获取可运行的 O2OA 平台, 有两种方式:

1、从官网下载可运行版本。

2、下载源码,自行编译可运行版本。(后面的课程会介绍源码编译) 最方便的方法当然是是从官网下载。我们官网地址是:<u>https://www.o2oa.net</u>,进入"平台下载"页面。(或直接进入:<u>https://www.o2oa.net/download.html</u>) 然后根据操作系统环境下载需要的版本:

| O2OA V6.4.0下载 /       |                       | 教程                    |
|-----------------------|-----------------------|-----------------------|
| ,                     |                       |                       |
|                       |                       |                       |
|                       | *******               |                       |
| .18xc                 | MIDS                  | ARM                   |
|                       |                       |                       |
|                       | ******                |                       |
| Linux-x64             | Linux-MIPS            | Linux-ARM             |
| 2021-11-01 20:19:14更新 | 2021-11-01 20:19:14更新 | 2021-11-01 20:19:14更新 |
| 点击下载                  | 点击下载                  | 点击下载                  |
|                       |                       |                       |
|                       |                       |                       |
|                       |                       |                       |
|                       | $(\mathbf{V})$        | AIX                   |
|                       |                       |                       |
|                       |                       | -                     |
| Windows-x64           | MacOS                 | AIX                   |
| 2021-11-01 20:19:14更新 | 2021-11-01 20:19:14更新 | 2021-11-01 20:19:14更新 |
| 点击下载                  | 点击下载                  | 点击下载                  |

点击所需版本进行下载,我们将在本机 windows 环境下运行 O2OA,所以下载 windows-x64 版本。

下载完成后,得到一个 zip 文件: o2server-x.x.x-windows-x64.zip; 其中 x.x.x 为版 本号。将其解压后,得到 o2server 文件夹,您可以将其拷贝到任何对应操作系统 版本的服务器运行。

## 服务启动

进入 o2server 文件夹,运行 start\_windows.bat 命令即可启动服务。

| 國 选择C:\WINDOWS\system32\cmd.exe                                                                                                    |                                                                                                    | - 🗆                 | ×    |
|----------------------------------------------------------------------------------------------------|----------------------------------------------------------------------------------------------------|---------------------|------|
|                                                                                                    |                                                                                                    |                     |      |
| <pre>&gt;&gt;&gt; server directory:J:\o2server<br/>&gt;&gt;&gt; version:6.4.0<br/>&gt;&gt;&gt; java:11.0.10<br/>&gt;&gt;&gt; os:Windows 10<br/>&gt;&gt;&gt; noseAgent port:20010, encrypt:true<br/>help<br/>start stop [a11] start :<br/>start stop data start :<br/>start stop storage start :<br/>start stop center start :<br/>start stop caplication start :<br/>start stop application start :<br/>start stop application start :<br/>start stop web start :<br/>start stop web start :<br/>start stop web start :<br/>start stop web start :<br/>start stop web start :<br/>start stop web start :<br/>start stop web start :<br/>start stop web start :<br/>start stop web start :<br/>start stop web start :<br/>start stop web start :<br/>start stop web start :<br/>start stop web start :<br/>start :<br/>s</pre> | sage message.<br>stop all enable server.<br>stop data server.<br>stop storage server.<br>stop web server.<br>stop web server.<br>initial manager password.<br>random RSA key.<br>railable update version.<br>iter stop.<br>control command, no argument display help. |                     |      |
| <pre>* data server start completed. * dotta server start completed. * web console port: 20051. * web console port: 20051. ************************************</pre>                                                                                                    | er.console.server.center.CenterServerTools - deploy war:J:\o2server\x_program_center.<br>ng datas, entity size:26.<br>core.project.queue.AbstractQueue - queue class: com.x.base.core <u>.proje</u> ct.cache.CacheE                                                   | war.<br>hcacheNoti: | fyRe |

### 主机配置要求

#### 最小化部署要求

| 操作系统          | CPU | 内存 | 硬盘      | 数量 | 服务器负载    |
|---------------|-----|----|---------|----|----------|
| windows/linux | 4核  | 8G | 50GSSD  | 1  | o2server |
| windows/linux | 4核  | 8G | 100GSSD | 1  | 数据库系统    |

100 用户以上部署建议

| 操作系统          | CPU | 内存  | 硬盘      | 数量 | 服务器负载   |
|---------------|-----|-----|---------|----|---------|
| windows/linux | 4核  | 8G  | 50GSSD  | 2  | o2srver |
| windows/linux | 4核  | 16G | 100GSSD | 1  | 数据库服务器  |

#### 500 用户以上部署建议

| 操作系统          | CPU | 内存  | 硬盘      | 数量 | 服务器负载    |
|---------------|-----|-----|---------|----|----------|
| windows/linux | 4核  | 16G | 50GSSD  | 2  | o2server |
| windows/linux | 4核  | 8G  | 100GSSD | 1  | 文件存储服务器  |
| windows/linux | 8核  | 16G | 100GSSD | 1  | 数据库服务器   |

#### 1000 用户以上部署建议

| 操作系统          | CPU | 内存  | 硬盘      | 数量 | 服务器负载    |  |  |  |  |
|---------------|-----|-----|---------|----|----------|--|--|--|--|
| windows/linux | 8核  | 16G | 50GSSD  | 2  | o2server |  |  |  |  |
| windows/linux | 4核  | 8G  | 200GSSD | 1  | 文件存储服务器  |  |  |  |  |
| windows/linux | 8核  | 32G | 200GSSD | 1  | 数据库服务器   |  |  |  |  |

在等待服务器启动的过程中,我们先介绍以下 o2server 的几类服务:

| 服务名称              | 端口 (端口可修<br>改) | 备注                                                                                                    |
|-------------------|----------------|----------------------------------------------------------------------------------------------------|
| dataServer        | 20050          | 用于数据库交互。默认情况下,会启动内置的<br>H2 数据库,也可以将数据服务迁移至其他数<br>据库,如:mysql、oracle等。O2OA 平台支持<br>大部分主流数据库,也支持达梦、金仓等国产<br>数据库(后续课程会详细介绍平台支持的数据<br>库和使用) |
| storageServer     | 20040          | 文件存储服务,内置的文件存储服务,支持外部的 ftp、sftp、webdav 等服务接口                                                                                           |
| centerServer      | 20030          | 中心服务, 主要负责定时任务的调度还有集群<br>的管控                                                                                                    |
| applicationServer | 20020          | 应用服务,平台的核心应用"流程管理平<br>台"、"内容管理平台"、"门户管理平台"                                                                                             |

|           |    | 等都是部署在此服务                     |
|-----------|----|-------------------------------|
|           | 90 | Web 服务, 主要是平台前端的 HTML、JS、CSS、 |
| webServer | 80 | image 等内容                     |

当看到以下界面时, 表示启动成功。

| C:\WINDOWS\system32\cmd.exe                                                                                 | -       |         | ×    |
|----------------------------------------------------------------------------------------------------|---------|---------|------|
| xpress loading datas, entity size:10.                                                                       |         |         |      |
| 2021-10-27 10:28:19.709 INFO [main] com.x.base.core.project.queue.AbstractQueue - queue class: com.x.base.  | core. p | project | :.c  |
| ache.CacheEhcacheNotifyReceiveQueue_start.                                                                  |         |         |      |
| 2021-10-27 10:28:20.881 PRINT [main] com x.base.core.project.Context - com x.base.core.project.x_general_a  | ssembl  | .e_cont | ro   |
| I loading datas, entity size:3.                                                                             |         |         |      |
| 2021-10-27 10:28:21.225 INFO [main] com.x.base.core.project.queue.AbstractQueue - queue class: com.x.base.c | core. p | project | с. с |
| ache.CachebcacheNotIfyReceiveQueue_start.                                                                   |         |         |      |
| 2021-10-27 10:28:25.757 PRINT [main] com.x.base.core.project.Context - com.x.base.core.project.x_processpl  | atform  | 1_asser | abl  |
| e_designer loading datas, entity size:49.                                                                   |         |         |      |
| 2021-10-27_10:28:26.538_INFO [main] com.x.base.core.project.queue.AbstractQueue - queue class: com.x.base.c | core. p | project | с. с |
| ache.CacheEhcacheNotifyReceiveQueue start.                                                                  |         |         |      |
| 2021-10-27 10:28:26.538 INFO [main] com.x.base.core.project.queue.AbstractQueue - queue class: com.x.proce  | ssplat  | form.a  | iss  |
| emble.designer.ProjectionExecuteQueue start.                                                                |         |         |      |
| 2021-10-27 10:28:26.538 INFO [main] com.x.base.core.project.queue.AbstractQueue - queue class: com.x.proce  | ssplat  | form.a  | iss  |
| emble.designer.MappingExecuteQueue_start.                                                                   |         |         |      |
| 2021-10-27 10:28:26.538 INFO [main] com.x.base.core.project.queue.AbstractQueue - queue class: com.x.proce  | ssplat  | form.a  | iss  |
| emble.designer.FormVersionQueue start.                                                                      |         |         |      |
| 2021-10-27 10:28:26.538 INFO [main] com.x.base.core.project.queue.AbstractQueue - queue class: com.x.proce  | ssplat  | form.a  | iss  |
| emble.designer.ProcessVersionQueue_start.                                                                   |         |         |      |
| 2021-10-27 10:28:26.538 INFO [main] com.x.base.core.project.queue.AbstractQueue - queue class: com.x.proce  | ssplat  | form. a | iss  |
| emble.designer.ScriptVersionQueue start.                                                                    |         |         |      |
| ***********************************                                                                         |         |         |      |
| * application server start completed.                                                                       |         |         |      |
| * port: 20020.                                                                                              |         |         |      |
| *********************************                                                                           |         |         |      |
| **********************************                                                                          |         |         |      |
| * web server start completed.                                                                               |         |         |      |
| * port: 80.                                                                                                 |         |         |      |
| ***************************************                                                                     |         |         |      |

o2server 默认 web 端口为 80, 请确保 80 端口未占用。(在后面的课程中, 我们 会介绍如何修改默认端口)。

好了,现在服务器启动完成,就可以打开浏览器访问系统了,在浏览默地址 栏输入: <u>http://127.0.0.1</u>,进入登录界面。

O2OA 有一个内置的管理员账号: "xadmin", 默认的管理员用户密码是: "o2"。

| Ð          | • 首页                  |                               |      |           | 请输入搜索关   | 键字      |          | Q        |         | P 1     | r (    | 🗋 xadmin |
|------------|-----------------------|-------------------------------|------|-----------|----------|---------|----------|----------|---------|---------|--------|----------|
| ń          | 最新信息                  | ●更多信息                         | 我的会议 | 会议邀请      | 更多会议     | <       |          | 20214    | 軍10月    |         | 2      | →日→      |
| Ω          |                       |                               |      |           |          | в       | -        | =        | Ξ       | 四       | 五      | ×        |
|            |                       |                               |      |           |          | 26<br>3 | 27       | 28<br>5  | 29<br>6 | 30<br>7 | 1<br>8 | 2        |
| <u></u>    | 暂时没有热点新闻              | 暂时没有信息                        |      | 近期没有会议    |          | 10      | 11       | 12       | 13      | 14      | 15     | 16       |
| <b>J</b> a |                       |                               |      |           |          | 17      | 18<br>25 | 19<br>26 | 20      | 21      | 22     | 23       |
|            | (注办(0) 注闷(0) 已办(0) 已闯 | (0) 北遠(0) 首直(0) 🔒 分記済現        | 网盘文件 |           | ▲ 面名文件   | 31      | 1        | 2        | 3       | 4       | 5      | 6        |
|            |                       | (0) 10/10(0) 中10(0) (2020/01年 |      |           | • Lo All | 日程管     | 理        |          |         |         | ●更     | 多日程      |
|            | _                     | _                             |      |           |          | xadmin  | , 您好     | ! 2021호  | ≢10月30  | 0日无日    | 程。     |          |
|            | 暂时没                   | 有工作                           |      |           |          |         |          |          |         |         |        |          |
|            | Lat the loss          |                               |      | 点击此处访问企业网 | 盘        |         |          |          |         |         |        |          |

使用 xadmin/o2 登录,登录成功后就进入到平台的默认的门户界面了:

# 初始化人员组织数据

要使 O2OA 平台能正式给最终用户使用,至少需要两部分内容:人员组织数据和应用。下面就介绍如何最快速的完成这两部分内容。

首先是人员组织数据的初始化。我们将使用 Excel 导入的方式来完成。

使用管理员 xadmin 登录平台,点击左上角主菜单——打开组织管理——人员导入,下载模板。将得到一个 excel 模板文件,只需要按照模板格式录入人员、组织、身份等信息,就可以导入到系统中了。

| 2    | 首页        | • 组织管理 🛇                      |
|------|-----------|-------------------------------|
| ń    |           | 组织导入导出下载模板                    |
| Ω.   |           | 您可以通过Excel批量导入组织,点击此处获取组织导入模板 |
|      | <b>12</b> | 上传Excel文件,导入组织                |
| <br> |           | 导出组织到excel文件                  |
| 20   |           |                               |
|      |           |                               |

#### 在组织管理的组织、人员等视图中,可以查看导入的数据。

| 9  | 首页 ・ 组织管理 😣                                              |     |         |                   | 请输入搜索关键号    | z Q     | <b>*</b> | 🜔 xadmin |
|----|----------------------------------------------------------|-----|---------|-------------------|-------------|---------|----------|----------|
| ñ  | 2↓         Q         请输入关键字           ●         由蒙星公司(1) | +   |         | 综合部<br>启蒙星公司/省公司/ | 综合部         |         |          |          |
| Ω. | ▲ 省公司 (1) ▲ 省公司 (1)                                      | + 前 |         | 组织信息 组织           | 成员● 组织职务●   | 组织属性    |          |          |
|    | 2                                                        |     | 人员名称    | 人员工号              | 手机号码        | ↓ 按拼音排序 | □→添加     |          |
| Ĩ  | -                                                        |     | ○ 🕐 启蒙星 | qimengxing        | 18358100001 |         | ₽ ≑      |          |
| 20 |                                                          |     |         |                   |             |         |          |          |
|    |                                                          |     |         |                   |             |         |          |          |
|    |                                                          |     |         |                   |             |         |          |          |

| Ð   | 首页・组织管理 📀     |                                                      |                          | 请输入搜索关键字         | 🔾 🖆 😭 xadmin |  |  |  |  |  |  |
|-----|---------------|------------------------------------------------------|--------------------------|------------------|--------------|--|--|--|--|--|--|
| A   | 2↓ Q 请输入关键字 + |                                                      | 启蒙星 (qimengxing          | ) 解锁蛋            | 禄重置密码        |  |  |  |  |  |  |
|     | 18358100001 🗃 |                                                      |                          |                  |              |  |  |  |  |  |  |
| Ω.  | **            |                                                      |                          | 0                |              |  |  |  |  |  |  |
| E I |               |                                                      | 人员信息 个人属性                | 个人身份 个人角色        |              |  |  |  |  |  |  |
|     | 2             | 人员名称:                                                | 启蒙星                      | 唯一编码: qimengxing |              |  |  |  |  |  |  |
|     |               | 手机号码:                                                | 18358100001              | 人员工号: qimengxing |              |  |  |  |  |  |  |
|     |               | 性别:                                                  | 其他                       | 汇报对象:            |              |  |  |  |  |  |  |
| 2.  |               | 电子邮件:                                                |                          | 微信号:             |              |  |  |  |  |  |  |
|     |               | QQ号码:                                                |                          | 办公电话:            |              |  |  |  |  |  |  |
|     |               | 入职时间:                                                |                          | 出生日期:            |              |  |  |  |  |  |  |
|     |               | 登录IP:                                                |                          | 描述:              |              |  |  |  |  |  |  |
|     |               |                                                      |                          |                  |              |  |  |  |  |  |  |
|     |               |                                                      | 编辑人                      | <b>员信息</b>       |              |  |  |  |  |  |  |
|     |               |                                                      |                          |                  |              |  |  |  |  |  |  |
|     |               |                                                      |                          |                  |              |  |  |  |  |  |  |
|     |               |                                                      | 用户的全称为: 启蒙星@qimengxing@P |                  |              |  |  |  |  |  |  |
|     |               | 用户创建于2021-11-01 14:29:21, 最后修改于: 2021-11-01 14:29:21 |                          |                  |              |  |  |  |  |  |  |

# 快速创建应用:

有了人员组织信息,还需要安装应用。O2OA 提供了一个应用市场,有大量现成的应用可供安装,这是 O2OA 平台的云端服务,所以要先登录到 O2 云服务。

### 连接到 02 云

之前我们已经以管理员账号登录到了系统,此时点击左上角主菜单——打开 系统设置——进入云服务配置,会看到如下界面:

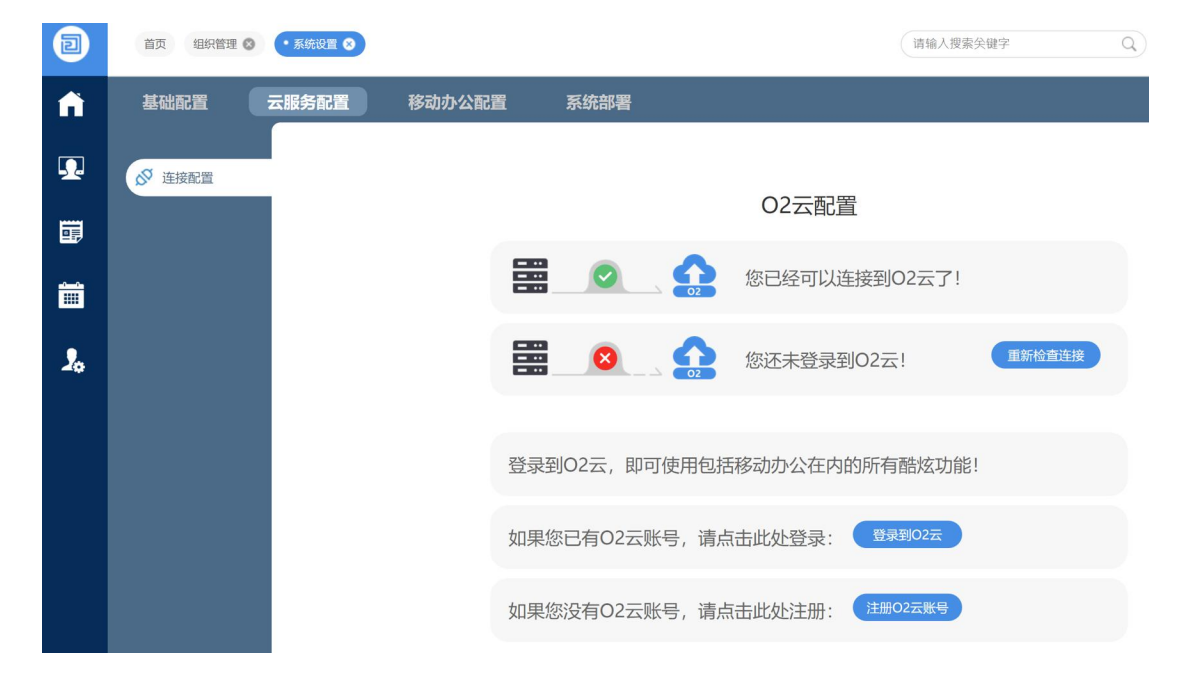

第一个绿色的对勾, 表示服务器在网络上可以连接到 O2OA 的云服务器; 第二红叉表示, 我们尚未登录到 O2OA 云服务器。

如果您以前创建过 O2 云账号,在此处可以选择"登录到 O2 云",现在我 们是一台新的服务器,所以点击"注册 O2 云账号"来创建新的账号。

| 基础配置   | 云服务配置  | 移动办公配置 | 系统部署           |
|--------|--------|--------|----------------|
|        | 〈返回上一层 |        |                |
| ∞ 连接配置 | _      |        |                |
|        |        |        | O2云配置          |
|        |        |        |                |
|        |        |        | ♀ 兰德公司         |
|        |        |        |                |
|        |        |        | 12=1=191930    |
|        |        |        |                |
|        |        |        |                |
|        |        |        | 反 验证码 重新获取(50) |
|        |        |        |                |
|        |        |        | ••••••         |
|        |        |        |                |
|        |        |        | 注册O2云账号        |
|        |        |        |                |

填写所有的信息后,点击"注册 O2 云账号",在信息填写无误的情况下,系统 就会自动以此账号登录到 O2 云服务了。

| 基础配置   | 云服务配置 | 移动办公配置 | 系统部署        |                                        |           |
|--------|-------|--------|-------------|----------------------------------------|-----------|
| ∞ 连接配置 |       |        |             | 02云配置                                  |           |
|        |       |        |             | 您已经可以连接到O2云了!                          |           |
|        |       |        |             | 您已经登陆到O2云了!                            | 重新检查连接    |
|        |       | 恭喜您    | !您已经登录到O2云, | 可使用包括移动办公在内的所<br>修改密码 删除 <del>账号</del> | 所有O2平台功能! |

在此我们说明一下 O2 云服务, 它提供了两项主要的服务:

1、应用市场,登录了 O2 云服务后,服务器会自动更新云服务器上的应用市场 的目录列表,本地服务器才能及时获取到应用以及应用的更新。

2、移动办公,如果使用官方 app,则需要 O2 云服务的帮助,来定位到用户所在的服务器的正确地址。(这将在移动办公的专题中详细介绍)

如果说,您的服务器部署在内网,而且由于安全性要求,不允许连接到外部 网络,在这种情况下,我们可以在允许访问外网的机器上,运行一台临时的 O2OA 服务器,连接到 O2 云后访问应用市场,安装需要的应用,并将其导出为.xapp 文件。然后访问内网的服务器,通过应用中心的导入应用的功能,将本地的.xapp 文件,导入到服务器即可。(这部分内容将在系统部署课程中详细介绍)

O2 云登录成功后,系统会自动同步应用市场,这可能需要几分钟时间,同步完成后,就可以访问应用市场了。

### 从应用市场导入应用

点击左上角主菜单——打开应用市场,应用市场上有丰富的拿来即用的应用,范 围涉及平台所有涉及到的开发使用(如平台开发上开发的门户、加班申请等流程, 也有基于平台自定义应用规范开发的工作管理),如果您有类似的业务需求,也 可以在某个应用的基础上进行二次开发,作为开发的参考案例。

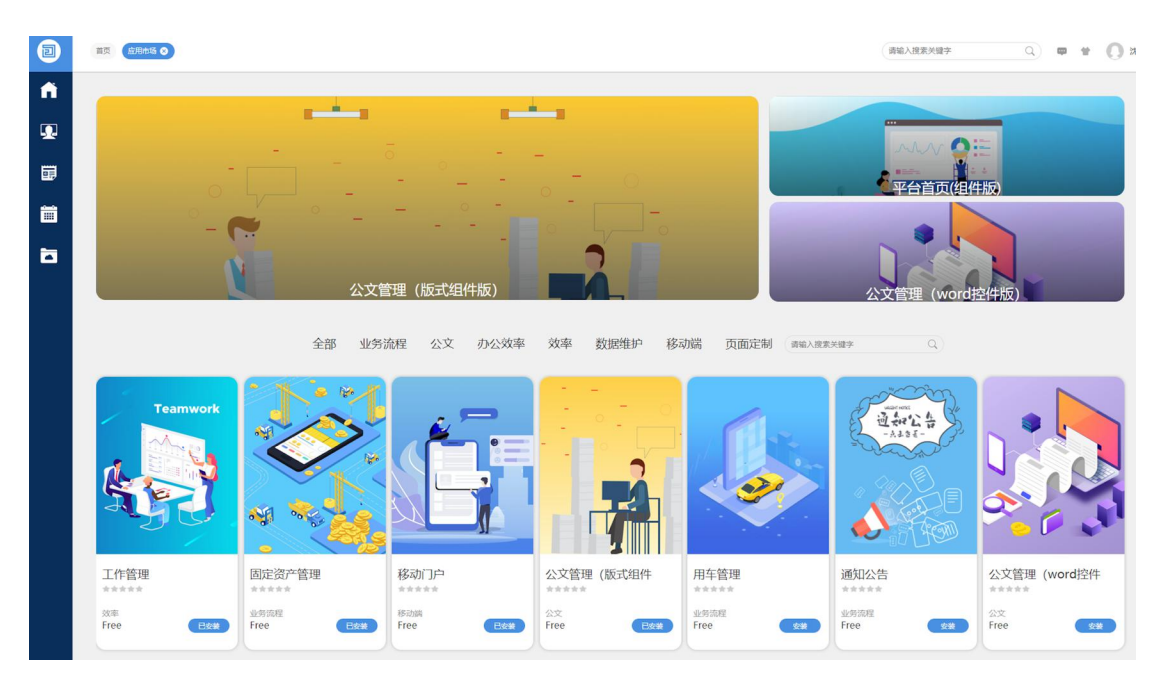

如果我们需要一个加班审批的流程,就可以直接搜索"加班",找到"加班申请"应用,进行安装。

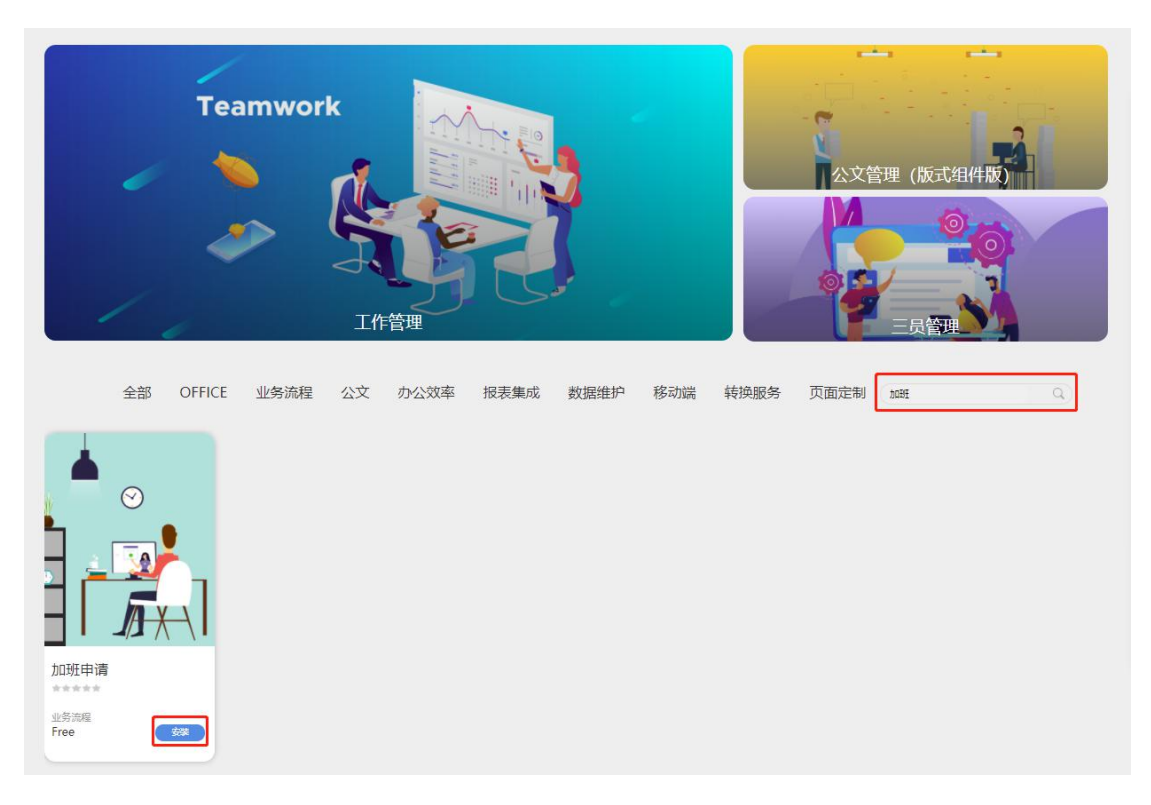

我们可以再找一个公司新闻和通知公告,进行安装。

然后让我们回到首页,点击待办区域的"发起流程",可以看到,已经可以 启动刚刚安装的加班申请流程了。

在信息区域,也有公司新闻和通知公告的标签,点击"更多信息"进入信息 中心页面,也可以创建新闻和公告了。

| Ð  | • 首页              |                   |        |      |           | 请输入搜索关 | 建字                          |         | Q              |         | P 1 | t (     | xadmin |
|----|-------------------|-------------------|--------|------|-----------|--------|-----------------------------|---------|----------------|---------|-----|---------|--------|
| A  | 最新信息              | ¢                 | ● 更多信息 | 我的会议 | 会议邀请      | ● 更多会议 | <                           |         | 2021年          | ₹11月    |     | 4       | (日)    |
| Ω. |                   |                   |        |      |           |        | в                           | -       | =              | Ξ       | 四   | 五       | ×      |
|    |                   |                   |        |      |           |        | 31<br>7                     | 1       | 2              | 3<br>10 | 4   | 5       | 6      |
|    | 暂时没有热点新闻          | 暂时没有信息            |        |      | 近期没有会议    |        | 14                          | 15      | 16             | 17      | 18  | 19      | 20     |
| 20 |                   |                   |        |      |           |        | 21                          | 22      | 23             | 24      | 25  | 26      | 27     |
|    |                   |                   | 1      |      |           |        | 5                           | 29<br>6 | <b>30</b><br>7 | 1       | 2   | 3<br>10 | 4      |
|    | 待办(0) 待阅(0) 已办(0) | 已阅(0) 拟稿(0) 草稿(0) | ●发起流程  | 网盘文件 |           | 更多文件   | 日程會                         | 雪理      |                |         |     | ●更      | 多日程    |
|    |                   |                   |        |      |           |        | xadmin, 您好! 2021年11月01日无日程。 |         |                |         |     |         |        |
|    |                   | 新成な方で作            |        |      |           |        |                             |         |                |         |     |         |        |
|    |                   |                   |        |      | 点击此处访问企业网 | 盘      |                             |         | - [            | 1       |     |         |        |

我们可以再从应用市场安装一个"工作管理"应用,然后在主菜单中,就可以开 打工作管理应用了。当然您可以根据需要,安装应用市场中的任何应用。

## 总结

至此,我们通过导入人员和从应用市场安装应用,非常快速的搭建了一套企业 OA 系统,具备了用户管理、信息发布、流程审批,会议管理、考勤管理、日程安排、工作管理等众多功能,并且只要您下载 O2OA 手机 App,即可实现移动办公。

当然,很多企业和用户,有着自己独特的业务处理方式和流程,更希望有一套量身定制的系统为其服务,这正是 O2OA 的专长,下面的课程,我们将一步一步的详细介绍。